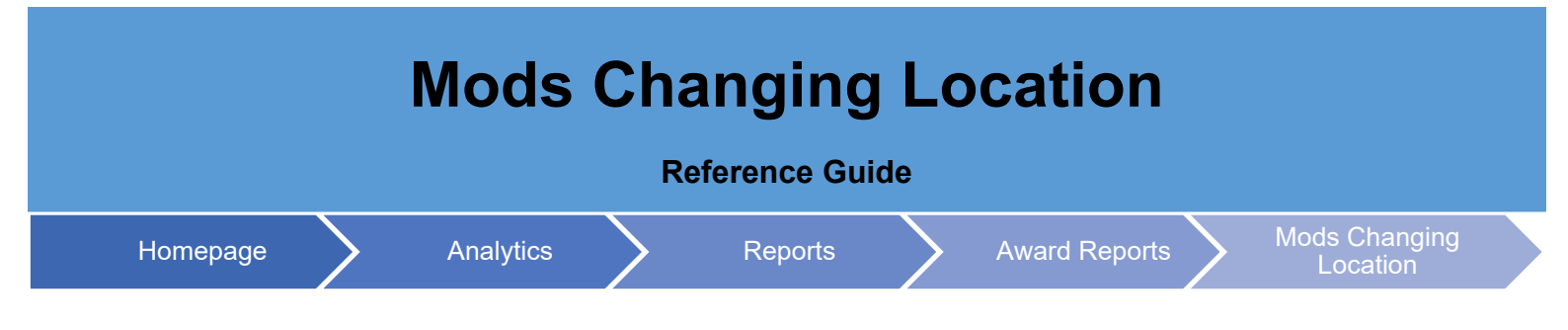

## **Table of Contents**

| EDA Roles                | 1 |
|--------------------------|---|
| Search Criteria          | 1 |
| Sample Search Results    | 2 |
| Exporting Search Results | 2 |

| The Mods Cf        | nanging Location Report provides information on locations changed by mod to include Paying Office, Contract<br>Issuing Office and Contract Administrative Office.                                                                                                    |
|--------------------|----------------------------------------------------------------------------------------------------|
| EDA Roles          | <ul> <li>EDA Roles with the capability to access the Mods Changing Location Report in EDA</li> <li>Acquisition Sensitive Reporting</li> <li>Advanced Reporting</li> <li>CDR POC</li> <li>Contract Deficiency Report (Legacy) – ACO</li> <li>Contract Deficiency Report (Legacy) – PCO</li> <li>Contract Deficiency Report (Legacy) – Reviewer</li> <li>Contracts</li> <li>EDA Executive Reporting User</li> <li>Upload Attachments/Admin Docs</li> </ul> |
| Search<br>Criteria | The user will navigate to the Mods Changing Location Report page and enter criteria to retrieve desired data.  Dates  Issue Date  Location Changed by Mod  Paying Office  Contract Issuing Office  Contract Administrative Office                                                                                                    |

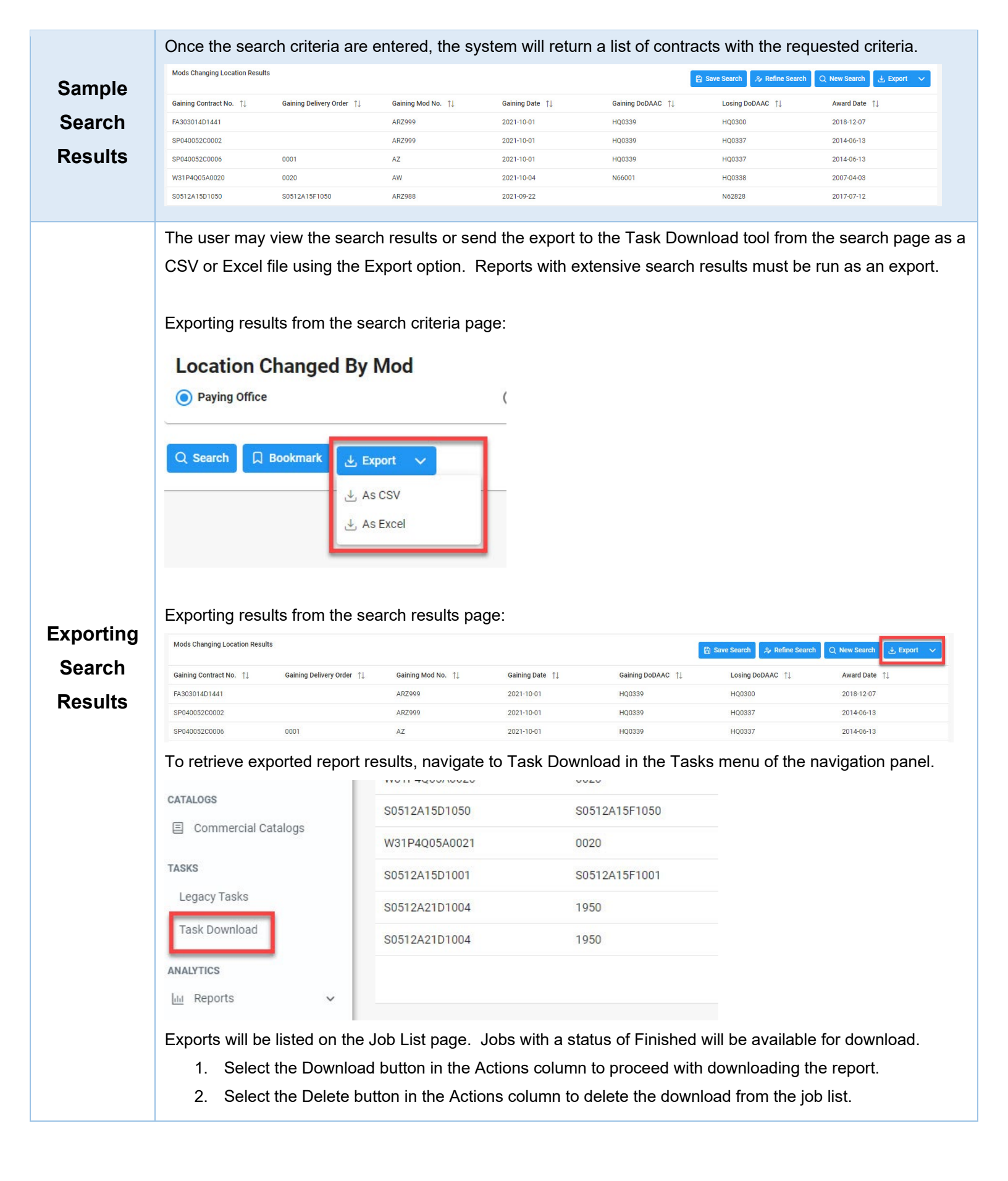

|   |        |                                   |                  |                                         |           | L         |                  |              |
|---|--------|-----------------------------------|------------------|-----------------------------------------|-----------|-----------|------------------|--------------|
|   | Job ID | Report Type ↑↓                    | Start Date (UTC) | Finish Date (UTC) $\uparrow \downarrow$ | Format ↑↓ | Status ↑↓ | Total Records ↑↓ | Actions      |
| > | 31801  | Mods_Changing_Location_<br>Report | 3/22/22, 7:38 PM | 3/22/22, 7:38 PM                        | EXCEL     | FINISHED  | 13               | <b>○ □</b>   |
| > | 31800  | Mods_Changing_Location_<br>Report | 3/22/22, 7:37 PM | 3/22/22, 7:37 PM                        | EXCEL     | FINISHED  | 25               | <b>↔</b>     |
| > | 27758  | Award_Summary_Report              | 2/8/22, 4:28 PM  | 2/8/22, 4:28 PM                         | EXCEL     | FINISHED  | 1                | <b>₽</b>     |
| > | 27757  | Award_Summary_Report              | 2/8/22, 4:28 PM  | 2/8/22, 4:28 PM                         | EXCEL     | FINISHED  | 1                | ( <b>a</b> ) |

Selecting the Download button will present the Download Files modal. To download the report data to the local directory, select Direct Download or Download via EDA App.

| Job ID     ↑↓ | Create Date (UTC)<br>↑≞ | Package Name<br>↑↓                                                                                                 | Size        | Part | Direct Download<br>(faster download) | Download via ED<br>App (slower<br>download) |
|---------------|-------------------------|----------------------------------------------------------------------------------------------------|-------------|------|--------------------------------------|---------------------------------------------|
| 31801         | 3/22/22, 7:38 PM        | Mods_Changing_L<br>ocation_Report_31<br>801_1_20220322_<br>193819_9fd42a71-<br>8977-4bba-90a8-<br>a536f2fd5eab.zip | 0.003751 MB | 1/1  | Direct Download                      | a                                           |
|               |                         | ~~                                                                                                    | < 1 →       | >>   |                                      |                                             |

Use 'Download via EDA App' option if you run into any firewall issue.

Close

## Sample Export:

| А                    | В                      | С               | D            | E              | F             | G          |
|----------------------|------------------------|-----------------|--------------|----------------|---------------|------------|
| GAINING CONTRACT NO. | GAINING DELIVERY ORDER | GAINING MOD NO. | GAINING DATE | GAINING DODAAC | LOSING DODAAC | AWARD DATE |
| N6817119D0050        | W9127821F0050          | ARZ999          | 2022-01-01   | HQ0339         | W916TX        | 2021-03-02 |
| W56HZV11DVK03        | 0018                   | 02              | 2015-12-14   | HQ0339         | HQ0338        | 2018-12-03 |
| N6817115P6027        |                        | P00001          | 2021-11-23   | HQ0337         | N62828        | 2021-11-24 |
| N6817115P6024        |                        | P00001          | 2021-11-23   | HQ0337         | N62828        | 2017-07-12 |
| W15P7T21D0154        | 0001                   |                 | 2021-11-24   | HQ0339         | W15P7T        | 2021-11-18 |
| W15P7T21D0154        | 0001                   | 02              | 2021-11-18   | W15P7T         | HQ0339        | 2021-11-17 |
| W31P4Q05A0020        | 0020                   | AW              | 2021-10-04   | N66001         | HQ0338        | 2007-04-03 |
| S0512A15D1050        | S0512A15F1050          | ARZ988          | 2021-09-22   |                | N62828        | 2017-07-12 |
| W31P4Q05A0021        | 0020                   | AZ              | 2021-09-22   |                | HQ0338        | 2016-03-16 |
| S0512A15D1001        | S0512A15F1001          | ARZ998          | 2021-09-24   | F03000         | N62828        | 2017-07-12 |
| S0512A21D1004        | 1950                   | AY              | 2021-10-04   | HQ0339         | N60951        | 2021-10-04 |
| S0512A21D1004        | 1950                   |                 | 2018-11-06   | N60951         | HQ0339        | 2021-10-04 |
| FA303014D1441        |                        | ARZ999          | 2021-10-01   | HQ0339         | HQ0300        | 2018-12-07 |
| SP040052C0002        |                        | ARZ999          | 2021-10-01   | HQ0339         | HQ0337        | 2014-06-13 |
| SP040052C0006        | 0001                   | AZ              | 2021-10-01   | HQ0339         | HQ0337        | 2014-06-13 |